# TSUBAME4.0利用の手引き TSUBAMEポータル 編

令和7年度版(2025/4/8)
 東京科学大学
 情報基盤センター
 共同利用支援室
 Copyright (C) 2010-2025 GSIC, CII All Rights Reserved.

「TSUBAMEポータル利用の手引き」もご参照ください。 https://www.t4.cii.isct.ac.jp/docs/portal.ja/

## TSUBAME4.0の利用概要

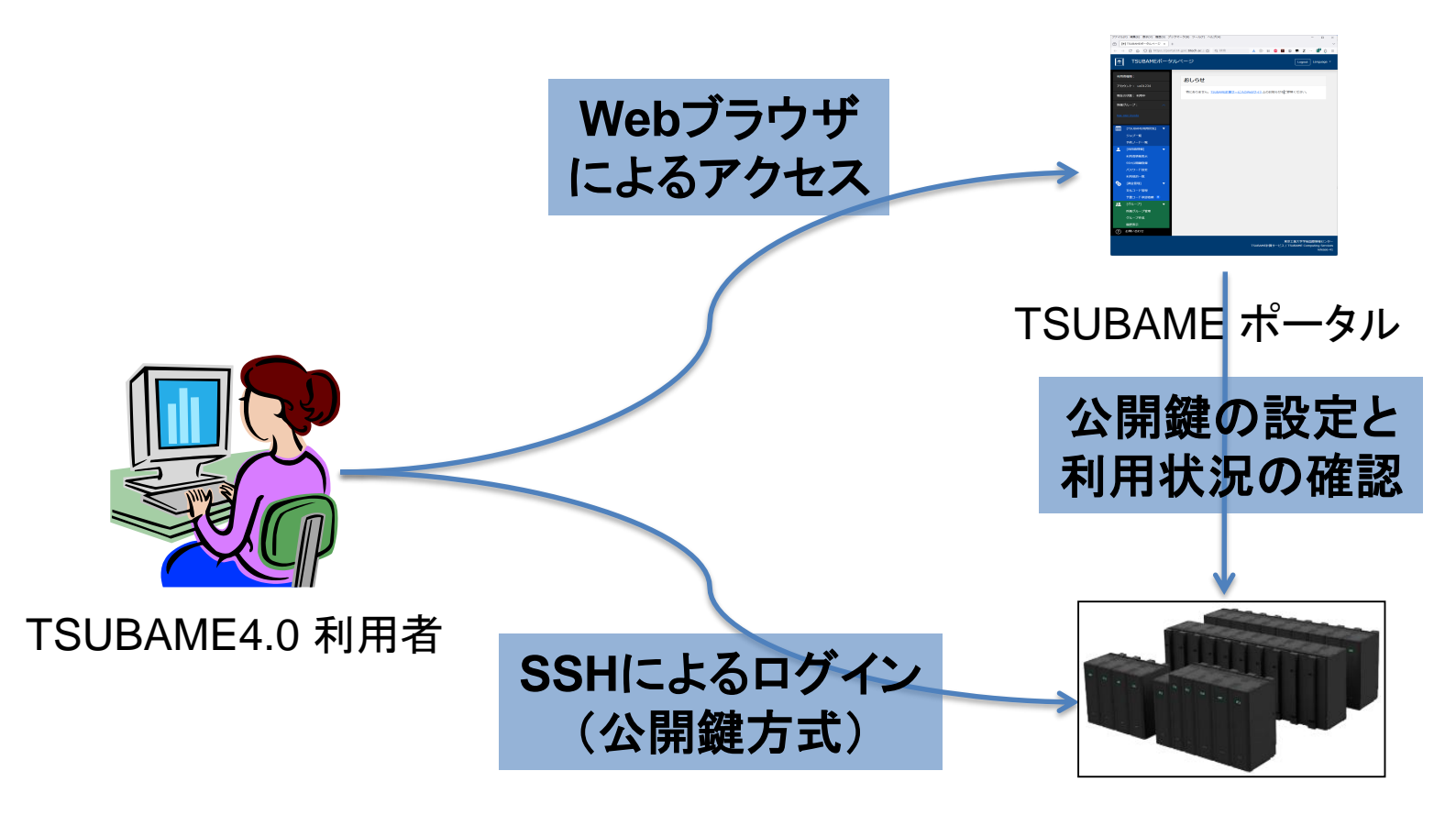

#### TSUBAME4.0

TSUBAMEログイン方法

https://www.t4.cii.isct.ac.jp/docs/handbook.ja/start/#login

## TSUBAME4.0の利用開始手順

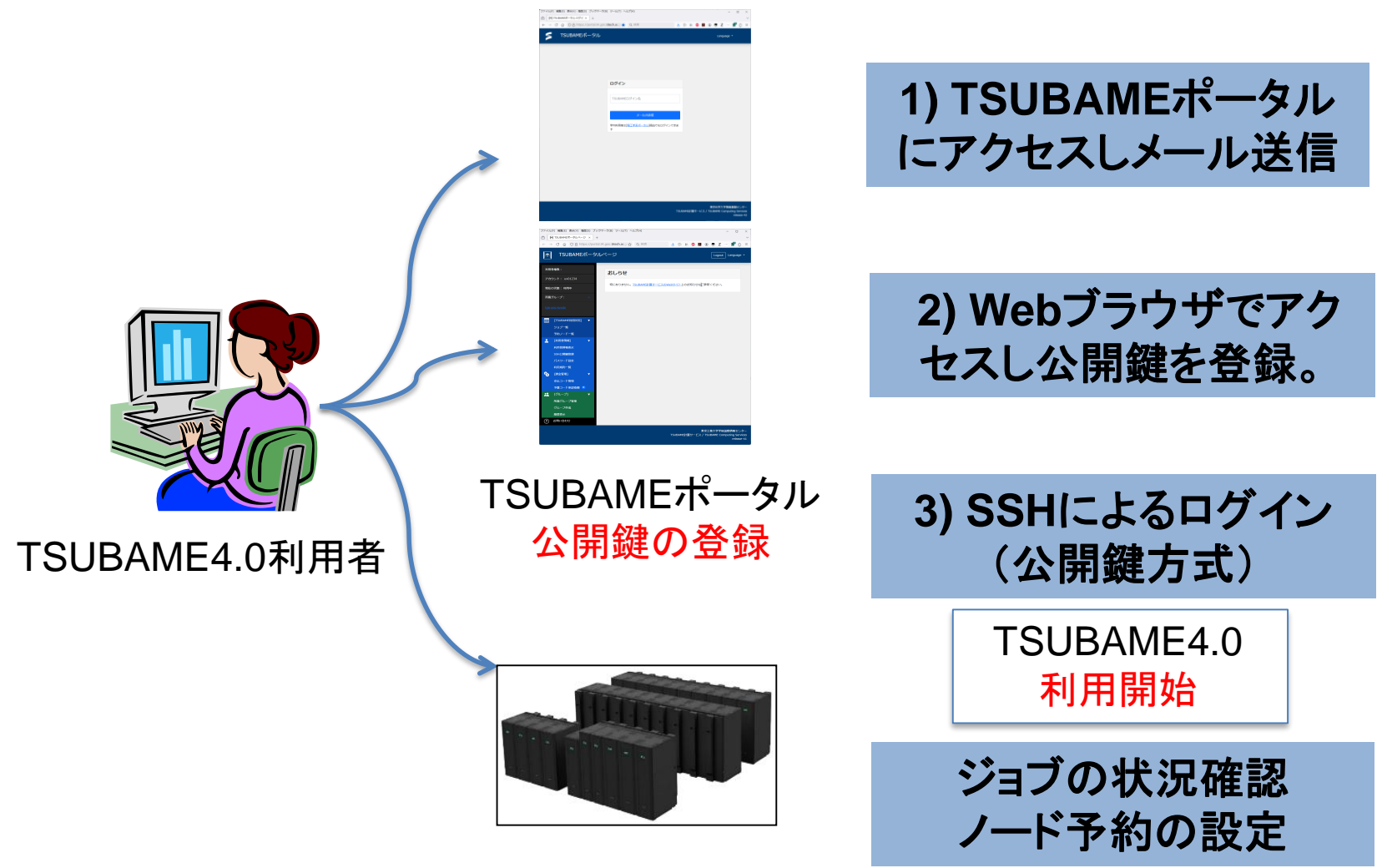

## TSUBAME4.0の利用開始手順

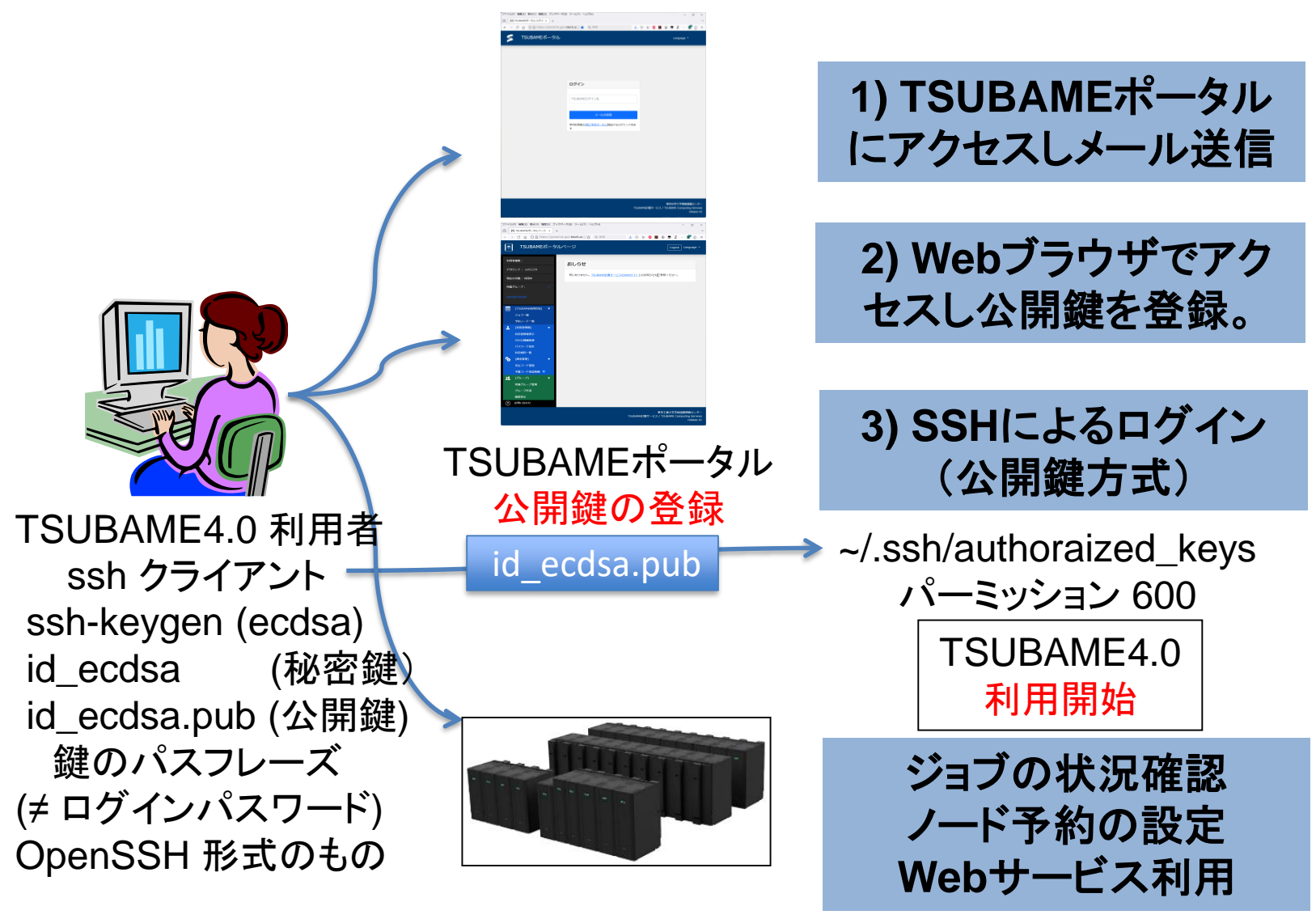

TSUBAMEポータルページへのアクセス

| ファイル(F) 編集(E) 表示(V) 」                 | 履歴(S) ブックマーク(B) ツール(T) ヘルプ(H)                              | TSUBAME40 D7/7/URL:TSUBAME40 Login URL - Mozilla Thunderbird - □ X      7/7/URL 確実(E) 表示(U) 移動(G) メタセーシ(E) ソール(I) ヘル/ブ(E)      日本 この年 この日本 この日本 この日本 この日本 この日本 この日本 この日本 この日本 |
|---------------------------------------|------------------------------------------------------------|----------------------------------------------------------------------------------------------------|
|                                       | ッhttps://portal.t4.gsic.titech.ac.jp/ptl/ 🛧 Q 検索 🕑 🕅 🧐 🖪 ③ | X回 ◇ IFA ノドレム ラジ W A A A A A A A A A A A A A A A A A A                                                                                                    |
|                                       | =ポータルページ                                                   | 前見、tsubame.ta@m.titech.ac.jp★<br>このメールは送信専用メールアドレスから配価されています。                                                                                                    |
| TSODAML                               |                                                            | 時い合わせは <u>https://www.t4.gsic.titech.ac.ip/contact-t4</u> にお送りください。<br>画 大部 様                                                                                                 |
|                                       |                                                            | TSUBAME4.0のログインURLをお知らせします。<br>https://portal.t4.gsic.titech.ac.jo/ptl/login/Ekvsetko9mu8Lq5Xiric60y8Yf95gmm661Jh4XY8Holx8                                                    |
|                                       | ログイン                                                       | 有効期間は30分です。                                                                                                    |
|                                       |                                                            | This mail is sent from send-only address.<br>For inquiry, please visit <u>https://www.t4.gsic.titech.ac.jp/en/contact-t4</u> .                                                |
|                                       | TSUBAMEログイン名                                               | To tsubame taro<br>Please find the URL below for the login to TSUBAME4.0.                                                                                                    |
|                                       |                                                            | nttp://porta.ta.gaic.titecn.ac.3//pi//sky/skyskkomuk.ga/ir/ckysktpsgmeei/mactweeixk                                                                                           |
|                                       | ~ ~ ~ ~ ~ ~ ~ ~ ~ ~ ~ ~ ~ ~ ~ ~ ~ ~ ~                      | <br>TSUBANE計算サービス / TSUBANE Computing Services<br>https://www.t4.gsic.titech.ac.jp                                                                                            |
|                                       | 学内利用者は[東工大ボータル]経由でもログインできます                                | https://portal.t4.gsic.titech.ac.jp                                                                                                    |
|                                       |                                                            | •                                                                                                    |
| T                                     | 「SUBAMEボータルページにアクセスします                                     | •                                                                                                    |
| h                                     | attac://portal t/ acic titach ac in/atl/                   |                                                                                                    |
|                                       | ittps://poitai.t4.gsic.titech.ac.jp/pti/                   |                                                                                                    |
| T                                     | 「SUBAMEログイン名に自分のTSUBAMET                                   | アカウントを                                                                                                    |
| -                                     |                                                            |                                                                                                    |
|                                       | ヘガし [メールの送信] をクリックします。1                                    | yj: [uxu1234]                                                                                                    |
|                                       |                                                            |                                                                                                    |
|                                       |                                                            |                                                                                                    |
| 6                                     | めらかしの登録されたメールアトレスにUI                                       | RL か达られます。                                                                                                    |
|                                       | メ― ルで送られてきた IIBI をブラウザでア                                   | クカスすることで                                                                                                    |
| -                                     |                                                            |                                                                                                    |
| T                                     | 「SUBAMEポータルページにアクセスできま                                     | Fす。一度だけ有効                                                                                                    |
|                                       |                                                            |                                                                                                    |
|                                       |                                                            |                                                                                                    |
| · · · · · · · · · · · · · · · · · · · | ※ 一部のメーラーでは URL が正しく解釈る                                    | されない場合があります。                                                                                                    |
|                                       |                                                            |                                                                                                    |
| L                                     | _ 注思く/こさい。https://www.gsic.titech.ac.jp/ky/                | odou/FAQ-A-portal#portal                                                                                                    |

# TSUBAMEポータルページのトップ

「ファイル(F) 編集(E) 表示(V) 履歴(S) ブックマーク(B) ツール(T) ヘルプ(H) TSUBAMEポータルページ × + C 合 ○ A https://portal.t4.gsic.titech.ac.jr ☆ Q 検索 👱 💿 🐘 👜 🔼 😩 🖬 Z 🗁 🚰 🖆 😑 TSUBAMEポータルページ 初めにすること 九 1 SSH公開鍵登録 にて 利用者権限: おしらせ SSH公開鍵をアップロード アカウント: ux01234 特にありません。TSUBAME計算サービスの 2 パスワード設定 にて 現在の状態:利用中 所属グループ: linuxパスワードを設定 利用可能な項目 [TSUBAME利用状況] ▼ EE I ○ ジョブー覧(ジョブの確認) ジョブ一覧 予約ノード一覧 ○ 予約ノードー覧(予約状況を確認) 「利用者情報] 利用者情報表示 ○利用者情報表示(登録情報の確認) SSH公開鍵登録 パスワード設定 利用しない項目 利用規約一覧 6 [課金管理] ■ 支払コード管理 支払コード管理 予算コード承認依頼 0 ■ 予算コード承認依頼 👥 [グループ] ■ 所属グループ管理 所属グループ管理 グループ作成 ■ グループ作成 履歴表示 (?) お問い合わせ

> 東京工業大学学術国際情報センター TSUBAME計算サービス / TSUBAME Computing Services release-41

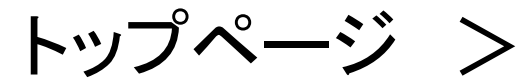

## SSH公開鍵登録

| ₥  | TSUBAME市               | ペータノ                                                                              | レページ                                                     | Logout Langu    | ・TSUBAME4.0 への SSH接続は        |  |  |
|----|------------------------|-----------------------------------------------------------------------------------|----------------------------------------------------------|-----------------|------------------------------|--|--|
| 利用 | ]者権限:                  |                                                                                   | SSH公開鍵追加                                                 |                 | 公開鍵認証のみとなります。従って             |  |  |
| アカ | ウント: ux01234           |                                                                                   | SSH公開鍵をコード入力または、ファイルアップロードにて追加することができ                    | ≛ます。            | SSH公開鍵アップロードが必要です。           |  |  |
| 現在 | Eの状態: 利用中              |                                                                                   | SSH公開鍵コードを入力して追加ボタンを押してください。                             |                 | ・公開鍵を作成し、TSUBAMEポー           |  |  |
| 所属 | 『グループ:                 | ^                                                                                 | 公開鍵コード入力<br>ecdsa-sha2-nistp256                          |                 | タルページからアップロードします。            |  |  |
|    |                        |                                                                                   | nL6W0RHFISISRZaB+qhbW5JKlwJ/NzDxq6jjIFyKOZk1EmGiacgJ+Xin | ePRZ8Rht9Wsjro= | ・アップロードした公開鍵は                |  |  |
|    | [TSUBAME利用状況]          | 作                                                                                 | 成したSSH公開鍵のテキストを                                          |                 | ~/.ssh/authorized keys ファイルの |  |  |
|    | ジョブ一覧                  | )こ                                                                                | の欄にコピペした場合は [追加]                                         | を。              | 末尾に追加されます。                   |  |  |
|    | 予約ノード一覧                | 参                                                                                 | 照から id_ecdsa.pub ファイル                                    | を選択             | · sch kovgon で作成した場合け        |  |  |
|    | 利用者情報表示                | し                                                                                 | た場合は [アップロード] をクリッ                                       | ック。 🔪 📋         |                              |  |  |
|    | SSH公開鍵登録               |                                                                                   |                                                          |                 | ファイル Id_ecusa.pub の内容を       |  |  |
|    | 利用規約一覧                 |                                                                                   |                                                          |                 | アッノロートします。                   |  |  |
| 6  | [課金管理]                 | •                                                                                 | 登録するSSH公開鍵をアップロードしてください。                                 |                 | ・.ssh ディレクトリは、コマンド + SHIFT   |  |  |
|    | 支払コード管理<br>予管コード承認依頼 0 |                                                                                   | 参照 id_ecdsa.pub                                          |                 | + "." で見えるようになります (Mac)。     |  |  |
| *2 | [グループ]                 | •                                                                                 |                                                          | א-עעייי         |                              |  |  |
|    | 所属グループ管理               |                                                                                   | TSUBAMEポータル利用の手                                          | 引きを参            | 昭してください                      |  |  |
|    | アルーノ作成 履歴表示            | https://www.t4.cii.isct.ac.jp/docs/portal.ja/prepare/#ssh_key                     |                                                          |                 |                              |  |  |
| ?  | お問い合わせ                 | 2 <sup>m</sup> 公開鍵の作成法 https://www.t4.cii.isct.ac.ip/docs/fag.ja/general/#keypair |                                                          |                 |                              |  |  |
|    |                        |                                                                                   | Windowsで利用可能な SSH                                        | クライアン           | ト (MobaXterm 推奨)             |  |  |

https://www.t4.cii.isct.ac.jp/docs/faq.ja/general/#sshclients\_win

| トップページ ><br>パスワード設定                                                                                                    |                                                                                                    |                                                                                                    |                                                                                                    |  |
|----------------------------------------------------------------------------------------------------|----------------------------------------------------------------------------------------------------|----------------------------------------------------------------------------------------------------|----------------------------------------------------------------------------------------------------|--|
| <ul> <li>■ パスワード設定 × +</li> <li>← → C △ ○ A https://portal.t4.gs</li> </ul>                                                                                                    | ic. <b>titech.ac.</b> jj <b>会</b> Q 検索                                                                                                    |                                                                                                    |                                                                                                    |  |
| <b>木</b> TSUBAMEポータルペー                                                                                                    | ージ                                                                                                    | Logout Language 🔹                                                                                                    |                                                                                                    |  |
| 利用者権限:<br>アカウント: ux01234                                                                                                    | TSUBAMEパスワードの設定                                                                                                    |                                                                                                    |                                                                                                    |  |
| 現在の状態:利用中                                                                                                    | 新パスワード                                                                                                    |                                                                                                    |                                                                                                    |  |
| 所属グループ: へ<br>tga_gsic-kyodo                                                                                                    | 新バスワード再入力         登録           文字別長 8文字IV E 63文字IV T                                                                                                    |                                                                                                    |                                                                                                    |  |
| <ul> <li>         (TSUBAME利用状況)<br/>ジョブ-覧             ジョブ-覧             プ約ノードー覧             プ約ノードー覧             プ約ノード一覧             プ(スワード設定             パイスワード設定             パイスワード設定             パイスワード設定             パイスワード設定             パイスワード登             プ目用規約一覧             パイスワード登             プ目の一下承認依頼             で             プ自つード承認依頼             で             パイン             パイン</li></ul> | <ul> <li>アルファベット大文字、アルファ<br/>ベット小文字、数字、記号の内、3<br/>種類以上を含むこと</li> <li>パスワードには以下の文字種が使用<br/>できます。</li> <li>アルファベット大文字: A~Z<br/>アルファベット小文字: a~Z<br/>数字: 0~9<br/>記号文字: #.\$*=</li> <li>ログイン名や姓、名、HPCIアカウン<br/>ト名、HPCI-Dの数字部分に含まれ<br/>る任意の連続する3文字を含まない<br/>こと</li> <li>英単語など容易に憧測できる文字列<br/>でないこと</li> <li>3回以上同じ文字を連続して使用し<br/>ないこと</li> <li>同じ文字をパスワード長の半分以上<br/>の回数使用しないこと</li> </ul> | TSUBAMEのパスワード<br>(TSUBAMEのコマンドラ・<br>注)TSUBAMEポータルの<br>TSUBAME の <b>ログイン</b> パ<br>ssh ログインで用いる <b>パ</b><br>※ パスワードを忘れた場 | を設定します。<br>インでは変更できません)<br>ンパスワードは<br><b>パスワード</b> です。<br><b>スフレーズ</b> とは異なります。<br>合は再度メールを送信して設定します。 |  |
| U0005                                                                                                    |                                                                                                    | 東京工業大学学術国際情報センター<br>TSUBAME計算サービス / TSUBAME Computing Services                                                         |                                                                                                    |  |

トップページ > ジョブー覧

| ファイル(F) 編集(E)                                           | 表示(V) 履歴(S) | ブックマーク(B) ツー         | -ル(T) ヘルプ(H)               |                |             |                                               |                                 | - 🗆 ×                                                                        |             |
|---------------------------------------------------------|-------------|----------------------|----------------------------|----------------|-------------|-----------------------------------------------|---------------------------------|------------------------------------------------------------------------------|-------------|
| □    「                                                  |             |                      |                            |                |             |                                               | ~                               |                                                                              |             |
| ← → C 倫 () A https://portal.t4.gsic.titech.ac.j; ☆ Q 検索 |             |                      |                            |                |             |                                               | <u>ະ</u> ⊚ ແ∖ 🤓 🖪 🕲 🖬 Z 🕼 ຊົງ ≡ |                                                                              |             |
| TSU                                                     | BAME术一      | タルページ                |                            |                |             |                                               |                                 | Logout Language -                                                            |             |
| 利用者権限:                                                  |             | ジョブ                  | 一覧                         |                |             |                                               |                                 |                                                                              |             |
| アカウント: ux(                                              | )1234       | 70 de 122 d          |                            |                |             |                                               | uteran daurtai na mik           |                                                                              |             |
| 現在の状態: 利用                                               | 中           | - <u>現在選</u><br>投入ジ: | <del>R中のクルーノ:</del><br>ョブ数 | tga-gsic-kyodo |             |                                               | <b>榷限:一般利用者</b>                 | クループ選択 tga-gsic-kyodo >                                                      |             |
|                                                         |             | 累計                   |                            |                |             |                                               | TSUBAMEで宝                       | 行したジョブの一覧を表示し                                                                | <b>≠</b> よ  |
| 所属クルーノ:                                                 |             | $\sim$               | 投入ジョブ数                     | ランタイム(sec)     | 使用ポイント      |                                               |                                 |                                                                              | <b>5</b> 70 |
| tga-gsic-kyodo                                          |             | GROUF                | 1                          | 0.0            | 0.00        |                                               |                                 |                                                                              |             |
|                                                         |             | USER                 | 1                          | 0.0            | 0.00        |                                               | グループでのジョ                        | ョブを検索する場合は                                                                   |             |
|                                                         | 利用状況] 🛛 🔻   | ジョブ                  | 検索条件                       |                |             |                                               | │ 沓 [ ] 🔽 共 右 🗆                 | 予約                                                                           |             |
| ジョブ一覧                                                   |             | 年度                   | 2024年度                     |                |             | ~                                             | ┃ 및 灬 ♥ 八 ┏ ┺                   |                                                                              |             |
| 予約ノード                                                   | 一覧          | 資源                   | ☑ 共有 🔽                     | 予約             |             | ────────────────────── のみ選扔                   |                                 |                                                                              |             |
| [利用者情報                                                  | R] 🔻        | 投入                   | <ul> <li>利用者</li> </ul>    | グループ 全体        |             | [検索]をクリックします。                                 |                                 | します。                                                                         |             |
| 利用者情報                                                   | 表示          |                      |                            |                |             |                                               |                                 |                                                                              |             |
| SSH公開鍵                                                  | 登録          | + 詳緒                 | 地検索条件                      |                |             |                                               | ぬフレム ご _ ゴ の                    |                                                                              |             |
| パスワード                                                   | 設定          |                      |                            |                |             | ■ 終了したショノの一覧が表示されます。   ■ 表示されたエリアをすべてコピー&ペースト |                                 |                                                                              |             |
| 利用規約一                                                   | 覓           | ジョブ                  | 検索結果                       |                |             |                                               |                                 |                                                                              |             |
| <b>「</b> (課金管理]                                         | •           | 選択 資                 |                            |                |             | $\overline{\mathbf{x}}$                       |                                 |                                                                              |             |
| 支払コード                                                   | 管理          |                      | _                          |                |             |                                               |                                 |                                                                              | - 7 0       |
| 予算コード                                                   | 承認依頼 🧕      | 選択解                  | 余                          |                |             |                                               |                                 |                                                                              |             |
| 2 [クループ]                                                | · · · · · · | 資源 6                 | ROUP NAME                  | AR ID JOB ID   | TASK ID JOB | NAME STATUS SU                                | BMIT START END WALL(sec) RU_V   | NALL(sec) PRIORITY CPU(sec) MEM(GB) POINT                                    |             |
| 所属クルー                                                   |             |                      |                            |                |             |                                               |                                 |                                                                              |             |
| クルーノ作                                                   | 26          |                      |                            |                |             |                                               |                                 |                                                                              |             |
| 腹腔表示                                                    | +           |                      |                            |                |             |                                               |                                 |                                                                              |             |
|                                                         | <u> </u>    |                      |                            |                |             |                                               |                                 |                                                                              |             |
| T0001                                                   |             |                      |                            |                |             |                                               |                                 | 東京工業大学学術国際情報センター<br>TSUBAME計算サービス / TSUBAME Computing Services<br>release-41 |             |

<sub>トップページ</sub> > 予約ノード 一覧

| ファイル(F) 編集(E) 表示(V) 履歴(S) ブック                                               | マーク(B) ツール(T) ヘルプ(H)                   | - 🗆 X                                        |                                        |  |  |
|-----------------------------------------------------------------------------|----------------------------------------|----------------------------------------------|----------------------------------------|--|--|
| □ ITSUBAMEポータルパージ∃× +                                                       |                                        |                                              |                                        |  |  |
| $\leftarrow$ $\rightarrow$ C $\textcircled{a}$ $\bigcirc$ A https://portal. | t4.gsic. <b>titech.ac</b> .j 合 Q 検索    | 👱 💿 III\ 🥶 🖪 🗷 🗖 Z 🚰 ຊាំ =                   |                                        |  |  |
| TSUBAMEポータル                                                                 | パージ                                    | Logout Language 🗸                            |                                        |  |  |
| 利用者権限:                                                                      | 予約ノード一覧                                |                                              |                                        |  |  |
| アカウント: ux01234                                                              | 現在選択中のグループ:tga-gsic-kyodo 権            | 限:一般利用者 グループ選択 tga-gsic-kyodo ~              |                                        |  |  |
| 現在の状態:利用中                                                                   | 累計                                     |                                              |                                        |  |  |
| 所属グループ: へ                                                                   | Node 予約時間(h) 使用ポイント (仮ポイント)            |                                              |                                        |  |  |
| tga-gsic-kyodo                                                              | <b>占有資源</b> 0 0 0.00 (0.00)            | TSUBAMEで予約したショノの-<br>  予約は [所属グループ管理] のi     | ー寛を表示します。<br>画面から行います。                 |  |  |
| [TSUBAME利用状況] ▼                                                             | 予約ノード検索条件                              |                                              |                                        |  |  |
| ジョブ一覧                                                                       | <b>年度</b> 2024年度 ~                     | 0 計質/―ドの予約                                   |                                        |  |  |
| 予約ノード一覧                                                                     | 範囲 ○利用者 ○ グループ                         | 5. 61 年2 ~ ~ ~ ~ ~ ~ ~ ~ ~ ~ ~ ~ ~ ~ ~ ~ ~ ~ | 学领主二,                                  |  |  |
| _ [利用者情報] ▼                                                                 |                                        |                                              |                                        |  |  |
| 利用者情報表示                                                                     |                                        | → 利用オブションノード予約「設定」                           | 」→画面下部のノード予約にて操作。                      |  |  |
| SSH公開鍵登録                                                                    | Node 範囲                                | https://www.t4.cii.isct.ac.jp/docs/p         | portal.ja/node_reservation/            |  |  |
| バスワード設定                                                                     | <ul> <li>CPU</li> <li>範囲</li> </ul>    |                                              |                                        |  |  |
| 利用規約一見                                                                      | □ GPU □ 範囲                             | ↓ ※ 1日~9日の予約係数け 1 25 座(                      | 敏忙期(+ 2 50 位) 1/1日前~1日前                |  |  |
|                                                                             | Time(h) 範囲                             |                                              |                                        |  |  |
|                                                                             | reservation 2024/04/01 ( 第月 2025/03    | ※10月以降(案11期)の取人下約可                           | 能ノート致は20ノートとなります。                      |  |  |
| ・・・・・・・・・・・・・・・・・・・・・・・・・・・・・・・・・・・・                                        |                                        | A種資源制限值 https://www.t4.                      | cii.isct.ac.jp/resource-limit          |  |  |
| 所属グループ管理                                                                    |                                        | ※ 予約状況は t4-user-info comput                  | e ars コマンドにて表示されます。                    |  |  |
| グループ作成                                                                      | END YYYY/MM/DE <b>第</b> # YYYY/MM      | https://www.t4.cii.isct.ac.ip/docs           | handbook.ia/iobs/#reservation          |  |  |
| 履歴表示                                                                        | STATE r,w,W,E,d                        |                                              | ······································ |  |  |
| ? お問い合わせ                                                                    | r:稼働中 / w:待機中 / E:停止中 / W:準備中 / d:削除中  |                                              |                                        |  |  |
|                                                                             |                                        | 検索                                           |                                        |  |  |
|                                                                             |                                        |                                              |                                        |  |  |
|                                                                             | AR ID グループ名 Node User コメント CPU(core) ( | PU Time(h) STATE 予約日時 利用開始 利用終了 POINT        |                                        |  |  |
|                                                                             |                                        |                                              |                                        |  |  |
|                                                                             |                                        |                                              |                                        |  |  |
|                                                                             |                                        |                                              |                                        |  |  |

東京工業大学学術国際情報センター TSUBAME計算サービス / TSUBAME Computing Services release-41

#### 公開鍵・秘密鍵の作成 (Tera Term)

Tera Term による公開鍵・秘密鍵の作成の例

- 1. Tera Term を起動します。(例:スタートメニュー → [すべてのプログラム] → [Tera Term] を選択)
- 2. [新しい接続] 画面で [キャンセル] を選択します。

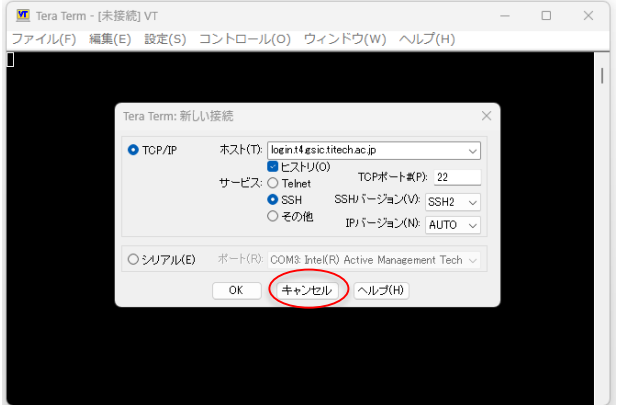

3. [設定]のメニューから [SSH鍵生成(N)]を選択し、鍵生成の画面を表示させます。

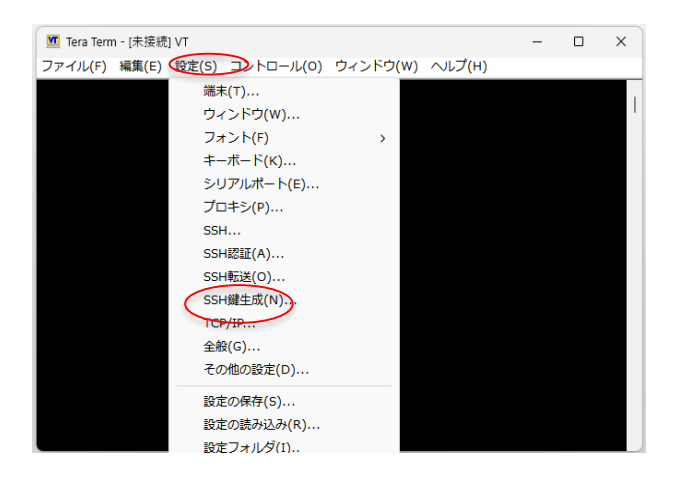

#### 公開鍵・秘密鍵の作成

4. [TTSSH: 鍵生成] の画面で [生成(G)] を選択し鍵を生成します。

| TTSSH: 鍵生成        |                 | ×                         |                       |
|-------------------|-----------------|---------------------------|-----------------------|
| 鍵の種類              | ビット数(B):<br>256 | 生成(G)<br>閉じる(C)<br>ヘルプ(H) | — 사問独 니 ㅜ ᄃᄋᄆᄋᄮᅕᇕᄱᅷᇰ  |
| 鍵のバスフレーズ:         |                 |                           | 一 公開建として ECDSA を選択9 る |
| バスフレーズの確認:        |                 |                           |                       |
| コメント(0):          |                 |                           |                       |
| ✔️bcrypt KDF形式(K) | ラウンド数(N): 16    | ]                         |                       |
| 公開鍵の保存(1)         | 秘密鍵の保存(P)       |                           |                       |

5. 鍵のパスフレーズを設定し、公開鍵および秘密鍵を保存します。

| TTSSH: 鍵生成                                                                     |                     | ×                       |                             |
|--------------------------------------------------------------------------------|---------------------|-------------------------|-----------------------------|
| 鍵の種類<br>〇 RSA1 〇 RSA 〇 DSA<br>〇 ECDSA-256 〇 ECDSA-384<br>〇 ECDSA-521 〇 ED25519 | ビット数(B): 生<br>256 閉 | E成(G)<br>じる(C)<br>ルプ(H) |                             |
| 鍵を生成しました。                                                                      |                     |                         |                             |
| 鍵のバスフレーズ: ●●●●●●                                                               |                     |                         |                             |
| パスフレーズの確認: ●●●●●●                                                              |                     |                         | 🥏 エトに向しハスノレースを入力する          |
| コメント(0): <u>TSUBAME4.</u>                                                      |                     |                         |                             |
| ✓ bcrypt KDF形式(K)                                                              | ラウンド数(N): 16        |                         | Dookton生は音のフォルダに促たする        |
| 公開鍵の保存(1)                                                                      | 秘密鍵の保存(P) 🛛 🗲       |                         | (id ecdsa.pub および id ecdsa) |

#### MobaXterm による作成

MobaXterm にて ssh-keygen を行った例: -t ecdsa として鍵ペアを作成

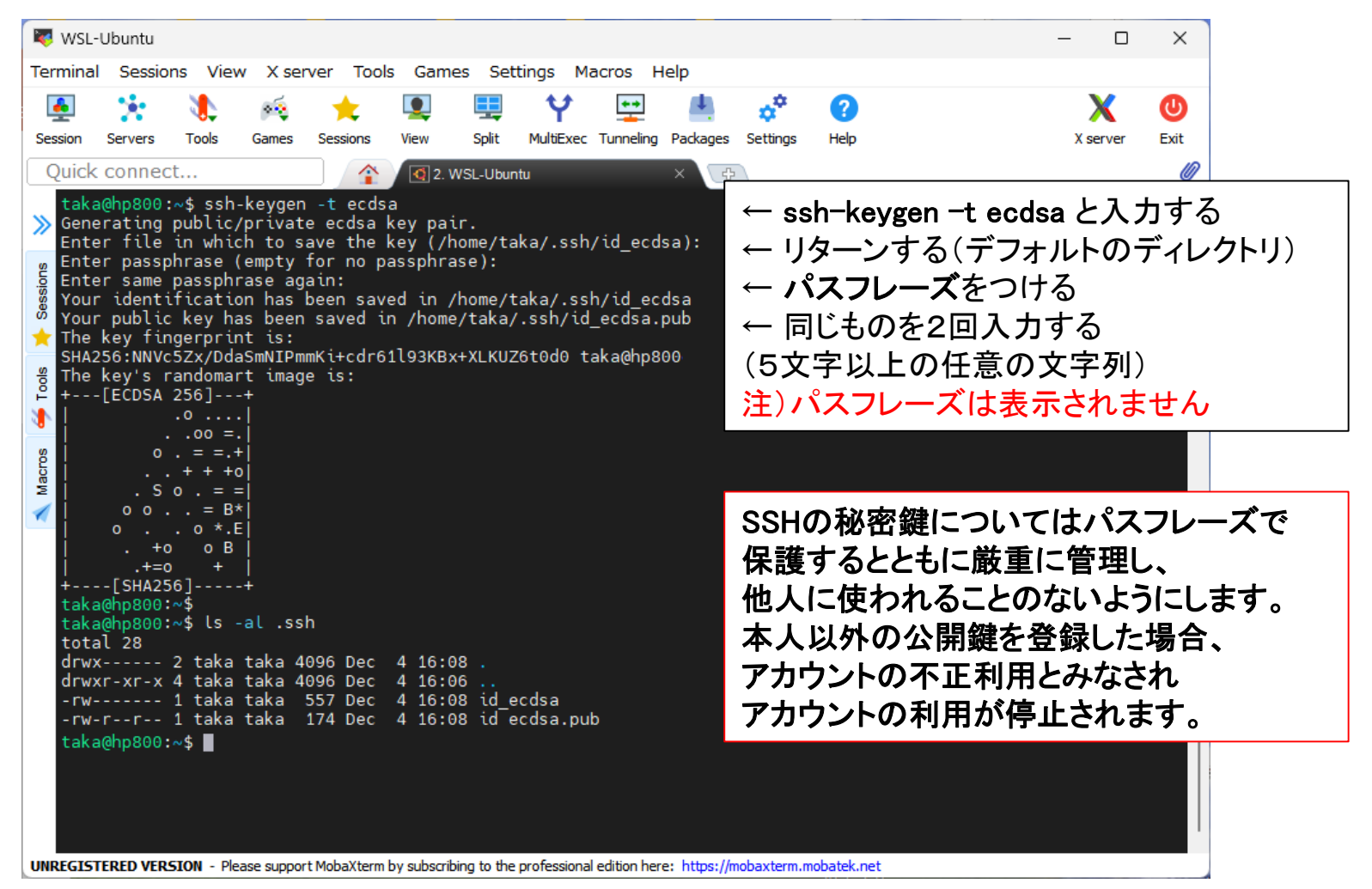

## MobaXterm によるログイン

MobaXterm にて login した例 : ssh <ログイン名>@login.t4.gsic.titech.ac.jp (-YC)

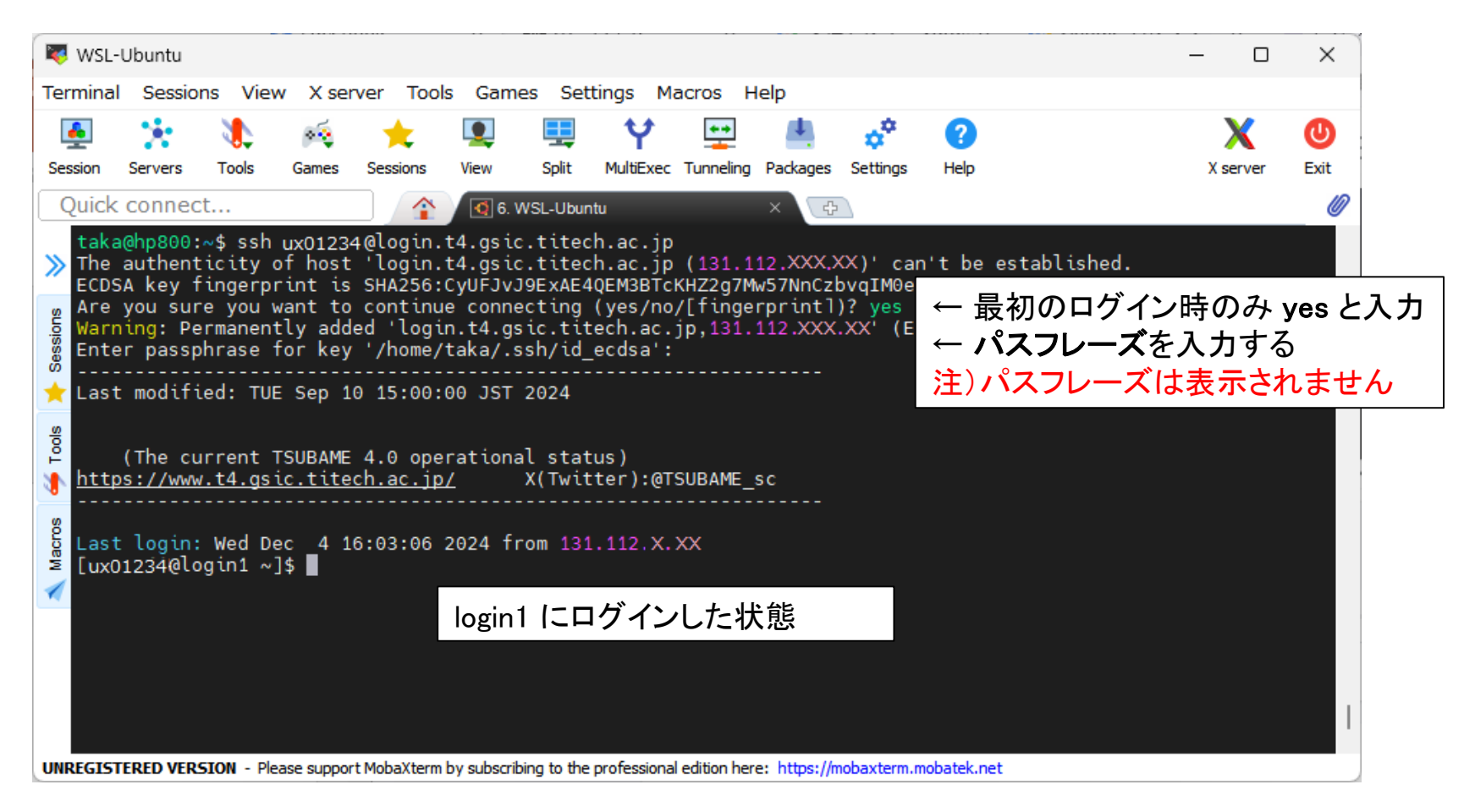

#### 「みんなのスパコン」から「もっとみんなのスパコン」へ

Open OnDemand の利用 ~拡がるスパコン(計算資源)の利用法への対応~

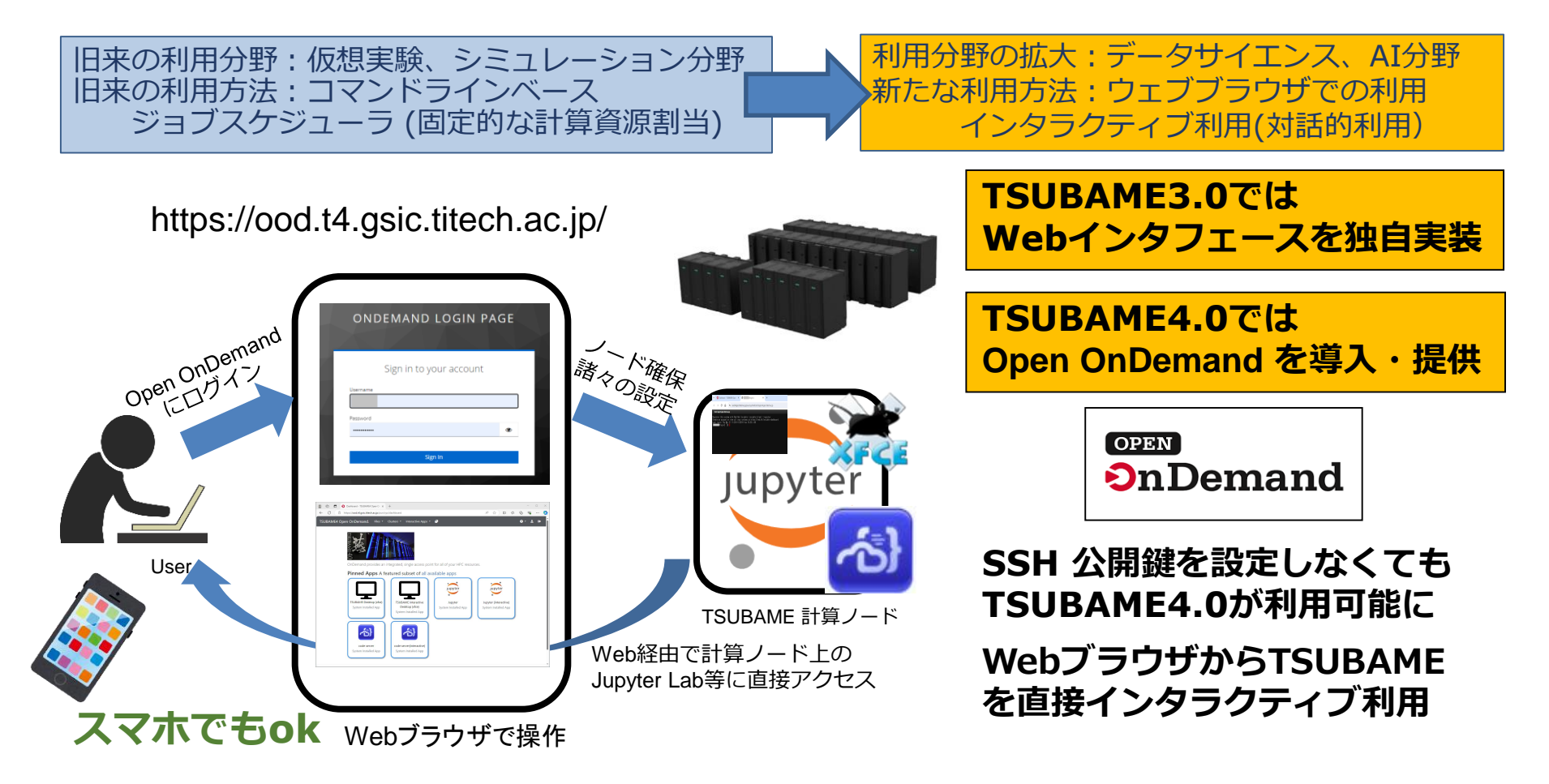

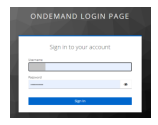

Username と Password に、ログイン名 と TSUBAMEパスワードを入力し Sign In する。 メールで送られた Access code をコピペして Submit すると、ダッシュボードが表示される。

## Open OnDemand を利用する

画面中央下のPinned Apps から、利用したいアプリのアイコンをクリックする。

|                                                                                                    | Sters > TSUBAME cluster Shell Access                                                                                                    |
|----------------------------------------------------------------------------------------------------|----------------------------------------------------------------------------------------------------|
| <ul> <li>Up i i jushoord - Isubawie upen 0 × +</li> <li>C i https://ood.t4.gsic.titech.ac.jp/pun/sys/datbooard</li> </ul>                                                                                                    | SUBAME にターミナル ビロクイン できる。                                                                                                    |
| TSUBAME4 Open OnDemand.       Files • Clusters       Interactive Apps • •         Image: State of the state of the state of t | Contract (Contraction)     Contract (Contraction)     Contrege (Contraction)     Contrege (Contraction)     Contrege (Cont |
| TSUBAME Desktop (xfce)     TSUBAME interactive     Jupyter       System Installed App     Desktop (xfce)     System Installed App                                                                                                    | TSUBAME4.0のOpen OnDemandでは<br>3つの Interactive Apps が利用可能。                                                                                                    |
| code server<br>System Installed App                                                                                                    | <ul> <li>Desktop (xfce)</li> <li>Jupyter</li> <li>code server</li> </ul>                                                                                                    |

ブラウザを閉じる前にメニューバーの Log Out を押して Open OnDemand を終了する。 詳細は次のURLを参照してください。 https://www.t4.cii.isct.ac.jp/docs/ood/